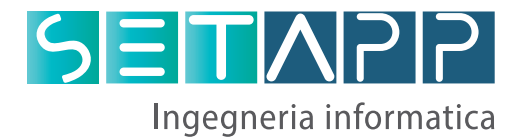

## Manuale di utilizzo della piattaforma per la richiesta di: lasciapassare temporaneo o permanente lasciapassare per veicoli

#### Servizio assistenza

Tel. 071 9940192 attivo dal lunedì al venerdì dalle 9:00 alle

## Registrazione Ente / Ditta

Procedere alla registrazione compilando tutti i campi.

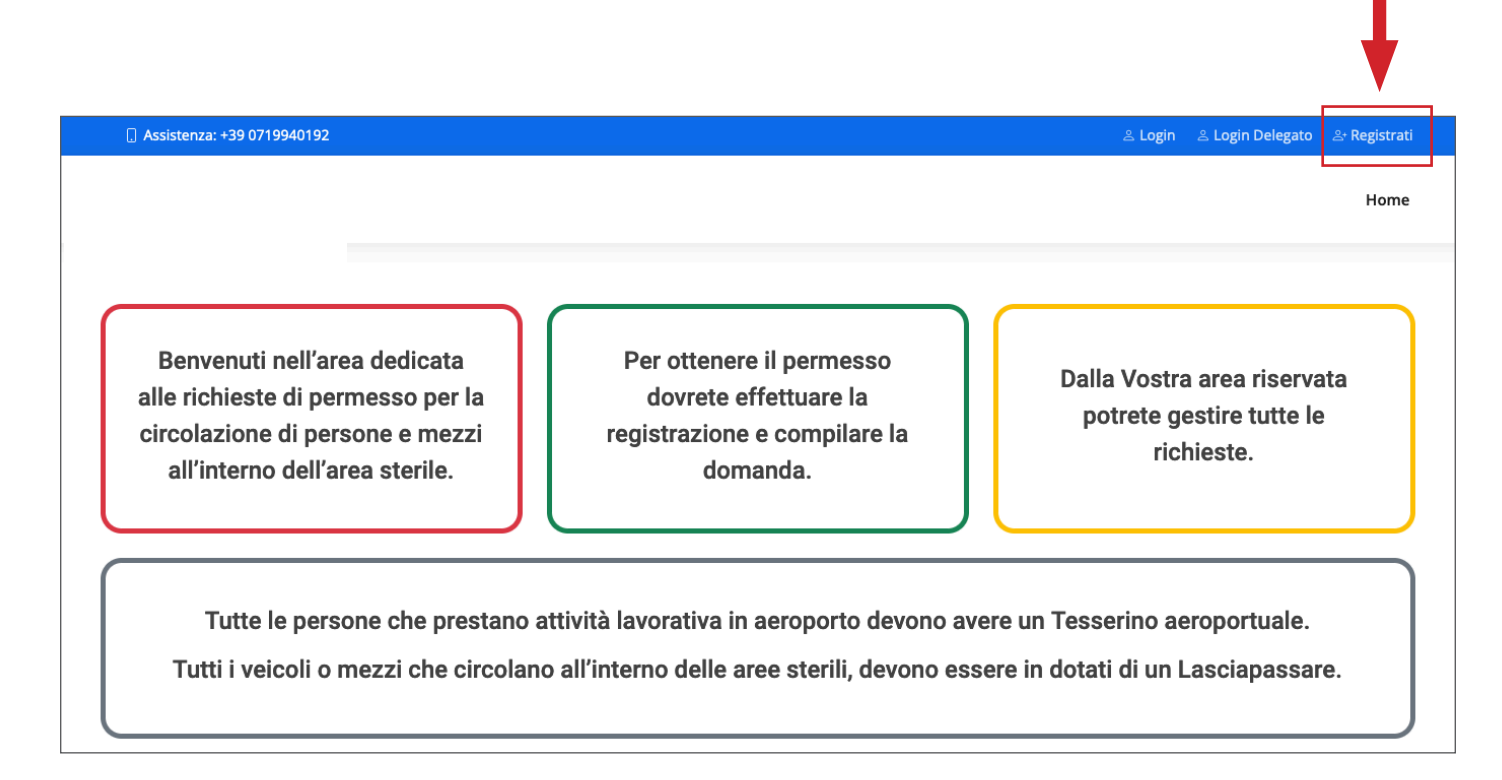

Se straniero caricare anche il permesso di soggiorno. I campi contrassegnati con l'asterisco sono obbligatori. **Al termine della registrazione** arriverà una mail tramite la quale sarà necessario **attivare l'account**.

| 🗋 Assistenza: +39 07199401 | 92                  |      |                 | ి Login      | ి Login Delegato | ≗• Registrati |
|----------------------------|---------------------|------|-----------------|--------------|------------------|---------------|
|                            |                     |      |                 |              |                  | Home          |
| Registrazione              |                     |      |                 |              | Home /           | Registrazione |
|                            | Nome*               |      | Cognome*        |              |                  |               |
|                            | In qualità*         |      |                 |              |                  |               |
|                            |                     |      |                 |              |                  |               |
|                            | Della società/ente* |      |                 | Partita Iva* |                  |               |
|                            | Indirizzo*          |      |                 |              |                  |               |
|                            | Città*              | Cap* | Provincia*      | Stato*       |                  |               |
|                            | Referente*          |      | Tel. Referente* |              |                  |               |

## Registrazione Dipendenti/Collaboratori

Accedere alla propria area riservata cliccando "Accesso Principale".

| 🔒 Assistenza: +39 0719940192 | 은 Accesso Principale | ి Accesso Dipendenti / Collaboratori | ≗• Registrati |
|------------------------------|----------------------|--------------------------------------|---------------|
|                              |                      | •                                    | Home          |
|                              |                      |                                      |               |

Per la richiesta di tesserini TIA occore **registrare prima** il dipendente / collaboratore.

| . Assistenza: +39 0719940192                     |                          |                               |                                   | ≗ Profilo 🕞 Logout |
|--------------------------------------------------|--------------------------|-------------------------------|-----------------------------------|--------------------|
| Home                                             | Dipendenti/Collaboratori | Richiesta Tesserini $^{\vee}$ | Richiesta Lasciapassare $^{\vee}$ | Le Mie Richieste   |
| In caso di richiesta di Tesserini TIA occorre re | gistrare il dipendente   | e / collaboratore p           | rima di effettuare la             | richiesta.         |

Compilare tutti i campi e procedere con l'invio della richiesta. I campi contrassegnati con l'asterisco sono obbligatori.

In questa sezione si potrà **abilitare il dipendente/collaboratore** alla funzione di **delegato**, quindi con la possibilità di richiedere lui stesso i vari tesserini.

| . Assistenza: +39 0719940192       |                    |                          |                                    | ి Profilo 🕞 Logout                       |
|------------------------------------|--------------------|--------------------------|------------------------------------|------------------------------------------|
|                                    | Home               | Dipendenti/Collaboratori | Richesta Tesserini 🗸 🛛 Richiesta 🗌 | Lasciapassare \vee 🔋 Le Mie Richieste    |
| Registrazione Dipendente / Collabo | oratore            |                          | Home /                             | Registrazione Dipendente / Collaboratore |
| Nome*                              |                    | Cognome*                 |                                    |                                          |
| Delegato*                          | Ente Appartenente* |                          |                                    |                                          |
| Si<br>Indirizzo*                   |                    |                          |                                    |                                          |
| Città*                             | Сар                | p* Provincia*            | Stato*                             |                                          |

# Richiesta tesserini

### TIA (Tesserino di Ingresso Aeroportuale) - procedimento in due fasi

#### TIV (Tesserino di Ingresso Visitarore)

Selezionare il tipo di tesserino e compilare tutti i campi richiesti, quelli contrassegnati con l'asterisco sono obbligatori.

Attenzione! Prima di compilare il form munirsi di tutti i documenti necessari.

| 🗋 Assistenza: +39 0719940192        |      |                          |                                                          | ≗ Profilo 🕞 Logout                                                |
|-------------------------------------|------|--------------------------|----------------------------------------------------------|-------------------------------------------------------------------|
|                                     | Home | Dipendenti/Collaboratori | Richiesta Tesserini 🗠 Ri                                 | chiesta Lasciapassare $ 	imes $ Le Mie Richieste                  |
| Gestione Dipendenti / Collaboratori |      |                          | TIA (Tesserino di Ingresso<br>TIV (Tesserino di Ingresso | Aeroportuale)<br>stione Dipendenti / Collaboratori<br>Visitatore) |
| Nuovo Dipendente / Collaboratore    |      |                          |                                                          |                                                                   |

### TIA 1<sup>a</sup> fase

Compilare tutti i campi richiesti e procedere all'invio.

|                      | н                                                                          | ome Dipendenti        | /Collaboratori Richiesta T   | esserini \vee 🦳 Richiesta Lasciapassar | re $\checkmark$ Le Mie Richieste |
|----------------------|----------------------------------------------------------------------------|-----------------------|------------------------------|----------------------------------------|----------------------------------|
| Tesserino di Ingress | so Aeroportuale                                                            |                       |                              |                                        | Home / TIA                       |
|                      | IL RICHIEDENTE ENTE/OI<br>Nome*                                            | PERATORE AU           | IROPORTUALE:<br>Cognome*     |                                        |                                  |
|                      | Email*                                                                     |                       | Telefono*                    |                                        |                                  |
|                      | Della società/ente*                                                        |                       |                              | Partita lva*                           |                                  |
|                      | Indirizzo*                                                                 |                       |                              |                                        |                                  |
|                      | Città*<br>Ancona                                                           | Cap*<br>60125         | Provincia*                   | Stato*                                 |                                  |
|                      | RICHIEDE IL TESSERINO<br>Dipendente / Collaboratore*                       | DI INGRESSO           | IN AEROPORTO IN F            | AVORE DI:                              |                                  |
|                      | <br>Il seguente tia è autorizzato al serviz                                | o di scorta*          | Richiede il tesserino per il | seguente motivo*                       |                                  |
|                      | No                                                                         |                       | Lavoro                       |                                        |                                  |
|                      | Dal*<br>gg / mm / aaaa                                                     | Ö                     | Al*<br>gg / mm / aaaa        | Ċ                                      |                                  |
|                      | Dichiarazione Sostitutiva di Certificaz<br>Sfoglia Nessun file selezionato | tione (art.46 e 47 ex | D.P.R. 445 del 28 dicembre 2 |                                        |                                  |
|                      | Convalida da altro Aeroporto                                               |                       |                              |                                        |                                  |
|                      | No                                                                         | Invia                 | Richiesta                    |                                        |                                  |

Cliccando sulla voce di menù "Le mie richieste" è possibile vedere lo stato.

| epilogo Richies    | ste Tesserini   | e Lasciapas | sare | Home [     | Dipendenti/Collaboratori | Richiesta Tesserini $^{\vee}$ | Richiesta Lasciapassare $\vee$  | Le Mie Rich       |
|--------------------|-----------------|-------------|------|------------|--------------------------|-------------------------------|---------------------------------|-------------------|
| epilogo Richie:    | ste Tesserini   | e Lasciapas | sare | 2          |                          |                               |                                 |                   |
|                    |                 |             |      |            |                          |                               | Home / Riepilogo Richieste Tese | serini e Lasciapa |
|                    |                 |             |      |            |                          |                               |                                 |                   |
| TIA - Tesserino di | i Ingresso Aero | portuale    |      |            |                          |                               |                                 |                   |
| ∕lostra 10 ∨ ele   | menti           |             |      |            |                          |                               | Cerca:                          |                   |
| Tesserino 🌲        | Utente          | 🗄 Dal       | ÷    | AI         | Stato                    | Autorizza al Ritiro           | <b>Richiesta Duplicato</b>      | Fase 2            |
| TIA-0              | fame familie    | 15/02/2023  |      | 16/02/2023 | IN ATTESA                |                               |                                 |                   |
|                    |                 |             |      |            |                          |                               |                                 |                   |

### TIA 2<sup>a</sup> fase

Sulla vostra casella di posta elettronica, riceverete una comunicazione la quale vi informerà dell'esito della prima richiesta.

In caso di esito positivo potrete procedere alla compilazione della seconda parte andando sulla voce di menù "**Le mie richieste**" e cliccando sul bottone "**Fase 2**"

| Assistenza: +3                | 9 071 | 9940192                          |     |            |     |            |     |                 |       |                          |                                 | ≗ Profilo 🕞 Log      |
|-------------------------------|-------|----------------------------------|-----|------------|-----|------------|-----|-----------------|-------|--------------------------|---------------------------------|----------------------|
|                               |       |                                  |     |            |     | Home       | Dip | endenti/Collabo | orato | ori Aubiesta Tesserini 🗸 | Richiesta Lasciapassare $	imes$ | Le Mie Richies       |
| Riepilogo Ric                 | hie   | ste Tesserin                     | i e | Lasciapas  | ssa | are        |     |                 |       |                          | Home / Riepilogo Richieste Te   | sserini e Lasciapass |
| TIA - Tesserin<br>Mostra 10 ~ | no d  | <b>li Ingresso Aer</b><br>ementi | ор  | ortuale    |     |            |     |                 |       |                          | Cons:                           |                      |
| Tesserino                     | ÷     | Utente                           | ÷.  | Dal        | ÷   | AI         | ÷   | Stato           | ÷.    | Autorizza al Ritiro      | Richiesta Duplicato             | Fase 2               |
| TIA-0                         |       | familiari (antifi                |     | 15/02/2023 |     | 16/02/2023 |     | IN ATTESA 2     |       |                          |                                 | Fase 2               |
| Risultati da 1 a 1            | di 1  | elementi                         |     |            |     |            |     |                 |       |                          | Precedente                      | 1 Successivo         |

#### Compilare i campi richieste e procedere all'invio.

Presa visione dell'Ordinanza dell'ENAC D.A. in vigore, relativa della disciplina degli accessi in area interna aeroportuale richiede che venga rilasciato o rinnovato o sostituito per la seguente **area di accesso** 

| Colore  | Area di Accesso                                                                                                    | ~ |
|---------|----------------------------------------------------------------------------------------------------|---|
| ROSSO   | Tutte le Aree                                                                                                    | 0 |
| VERDE   | Lato volo esterno e accessi interni: aree sterili interne ed esterne limitatamente alla<br>viabilità e ai piazzali di sosta aeromobili. Non consente l'accesso all'area di manovra                                              | 0 |
| AZZURRO | Lato volo interno: aree sterili interne comprese tra i posti di controllo e/o i varchi di<br>Polizia di Frontiera e i "gate" di imbarco. Non consente l'accessoin nessuna area<br>sterile esterna (viabilit%agrave; e piazzali) | 0 |

Una volta compilata la seconda parte, la richiesta passa in stato di "attesa step 2"

| Riepilogo Richieste Tesserini e Lasciapassare Home / Riepilogo Richieste Tesserini e Lasciapassare |                                         |            |            |                  |                     |                            |            |  |  |  |  |  |  |
|----------------------------------------------------------------------------------------------------|-----------------------------------------|------------|------------|------------------|---------------------|----------------------------|------------|--|--|--|--|--|--|
|                                                                                                    |                                         |            |            |                  |                     |                            |            |  |  |  |  |  |  |
| TIA - Tesserino                                                                                    | IA - Tesserino di Ingresso Aeroportuale |            |            |                  |                     |                            |            |  |  |  |  |  |  |
| Mostra 10 v elementi                                                                               |                                         |            |            |                  |                     |                            |            |  |  |  |  |  |  |
| Tesserino 🍦                                                                                        | Utente 🍦                                | Dal 🍦      | AI 🎄       | Stato 🍦          | Autorizza al Ritiro | <b>Richiesta Duplicato</b> | Fase 2     |  |  |  |  |  |  |
| TIA-0                                                                                              | Take Savelli                            | 15/02/2023 | 16/02/2023 | IN ATTESA STEP 2 |                     |                            |            |  |  |  |  |  |  |
| Risultati da 1 a 1 di                                                                              | i 1 elementi                            |            |            |                  |                     | Precedente 1               | Successivo |  |  |  |  |  |  |

Successivamente compilare l'**autorizzazione al ritiro** indicando il nome della persona incaricata. Scaricare l'autorizzazione e consegnarla all'ente per il ritiro.

| epilogo Ric    | hieste lesserir   | ii e Lasciap | assare | ş       |   |             |                     | Home / Riepilogo Richiest  | e Tesserini e Lasciapa |
|----------------|-------------------|--------------|--------|---------|---|-------------|---------------------|----------------------------|------------------------|
|                |                   |              |        |         |   |             |                     |                            |                        |
| TIA - Tesserir | no di Ingresso Ae | roportuale   |        |         |   |             |                     |                            |                        |
| Mostra 10 🗸    | elementi          |              |        |         |   |             |                     | Cerca:                     |                        |
| Tesserino      | Utente            | 🗄 Dal        |        |         | ÷ | Stato       | Autorizza al Ritiro | <b>Richiesta Duplicato</b> | Fase 2                 |
|                | Table Tarriell    | 15/02/2023   | 16/    | 02/2023 |   | AUTORIZZATO | Autorizza Al Ritiro | Richiesta Duplicato        |                        |
| HA-U           |                   |              |        |         |   |             |                     |                            |                        |

Rientrando nell'area "**Le mie richieste**" è possibile richiedere il **duplicato** del TIA per smarrimento o deterioramento.

| TIA - Tesserin     | TIA - Tesserino di Ingresso Aeroportuale                 |        |  |            |   |            |  |             |   |                     |                     |        |  |
|--------------------|----------------------------------------------------------|--------|--|------------|---|------------|--|-------------|---|---------------------|---------------------|--------|--|
| Mostra 10 🗸        | Mostra 10 v elementi                                     |        |  |            |   |            |  |             |   |                     |                     |        |  |
| Tesserino          | ÷                                                        | Utente |  | Dal 4      | Å | AI \$      |  | Stato       | ÷ | Autorizza al Ritiro | Richiesta Duplicato | Fase 2 |  |
| TIA-0              |                                                          |        |  | 15/02/2023 |   | 16/02/2023 |  | AUTORIZZATO |   | Download            | Richiesta Duplicato |        |  |
| Risultati da 1 a 1 | Risultati da 1 a 1 di 1 elementi Precedente 1 Successivo |        |  |            |   |            |  |             |   |                     |                     |        |  |

In caso di smarrimento è **obbligatorio** caricare la denuncia.

| Riepilogo  | Richieste Tesserini e Lasciapassare  | Home / Riepilogo Richieste Tesserini e Lasciapassare |
|------------|--------------------------------------|------------------------------------------------------|
|            |                                      |                                                      |
| TIA-0 - Ri | chiesta Duplicato per Deterioramento |                                                      |
|            | Invia F                              | ichiesta                                             |
| TIA-0 - Ri | chiesta Duplicato per Smarrimento    |                                                      |
| Denuncia d | i Smarrimento*                       |                                                      |
| Sfoglia    | Nessun file selezionato.             |                                                      |
|            | Invia F                              | ichiesta                                             |

# TIV

Compilare tutti i campi richiesti e procedere all'invio. Il permesso autorizzatop arriverà per email.

|                      |                                            | Home         | Dipendenti/0      | Collaboratori    | Rich        | iesta Tess  | serini $\vee$ | Richiesta Lasciapassare $^{\vee}$ | Le Mie Richieste |  |
|----------------------|--------------------------------------------|--------------|-------------------|------------------|-------------|-------------|---------------|-----------------------------------|------------------|--|
| Tesserino di Ingress | o Visitatore                               |              |                   |                  |             |             |               |                                   | Home / TIV       |  |
|                      | IL RICHIEDENTE ENT                         | E/OPER       | ATORE AUF         |                  | UALE:       |             |               |                                   |                  |  |
|                      |                                            |              |                   | cognome          |             |             |               |                                   |                  |  |
|                      | Email*                                     |              |                   | Telefono*        |             |             |               |                                   |                  |  |
|                      | The state of the state of the state of the |              |                   |                  |             |             |               |                                   |                  |  |
|                      | Della società/ente*                        |              |                   |                  |             |             | Partita lva   | *                                 |                  |  |
|                      | Test                                       |              |                   |                  |             |             | -             |                                   |                  |  |
|                      | Indirizzo*                                 |              |                   |                  |             |             |               |                                   |                  |  |
|                      | the lines hading, 10                       |              |                   |                  |             |             |               |                                   |                  |  |
|                      | Città*                                     | Ca           | p*                | Provincia*       |             |             | Stato*        |                                   |                  |  |
|                      | Osimo                                      | 6            | 50027             | Ancona           |             |             | Italia        |                                   |                  |  |
|                      |                                            |              |                   |                  |             |             |               | ŀ                                 |                  |  |
|                      | Nome*                                      |              | IONE000 II        | Cognome*         | UNIC        |             | VORL D        |                                   |                  |  |
|                      |                                            |              |                   |                  |             |             |               |                                   |                  |  |
|                      | Email*                                     |              | Telefono*         |                  |             |             |               |                                   |                  |  |
|                      | Indirizzo*                                 |              |                   |                  |             |             |               |                                   |                  |  |
|                      |                                            |              |                   |                  |             |             |               |                                   |                  |  |
|                      | Città*                                     | Ca           | p*                | Provincia*       |             |             | Stato*        |                                   |                  |  |
|                      |                                            |              |                   |                  |             |             |               |                                   |                  |  |
|                      | Codice Fiscale*                            | Lu           | ogo di Nascita*   |                  |             | Data di N   | lascita*      |                                   |                  |  |
|                      |                                            |              |                   |                  |             | gg / mr     | n/aaaa        |                                   |                  |  |
|                      | Tipo Documento* N                          | lumero Doo   | cumento*          | Scadenza*        |             |             | Upload Do     | ocumento*                         |                  |  |
|                      |                                            |              |                   | gg/mm.           | /aaaa       |             | Sfoglia       | Nessuato.                         |                  |  |
|                      | Permesso di Soggiorno                      | Sca          | adenza            | ι                | Jpload Pe   | ermesso (   | di Soggiorn   | D                                 |                  |  |
|                      |                                            | ٤            | gg/mm/aaaa        |                  | Sfoglia     | . Nessi     | un file selez | ionato.                           |                  |  |
|                      | Scorta*                                    |              |                   | Tia autoriz      | zati al sei | rvizio di s | corta         |                                   |                  |  |
|                      | Scorta interna                             |              |                   |                  |             |             |               |                                   |                  |  |
|                      | Dal (data e ora)*                          |              |                   | Al (data e ora)* |             |             |               |                                   |                  |  |
|                      | gg / mm / aaaa , :                         |              |                   | gg/mm.           | / aaaa ,    | -:          |               |                                   |                  |  |
|                      | Motivo di Accesso*                         |              |                   |                  |             |             |               |                                   |                  |  |
|                      | Manutenzione ad impianti/a                 | pparati ed i | nfrastrutture in  | avaria           |             |             |               |                                   |                  |  |
|                      | Area di Lavoro*                            |              |                   |                  |             |             |               |                                   |                  |  |
|                      | Pichiasta Introduzione di Autor            | oli Droibiti |                   |                  |             |             |               |                                   |                  |  |
|                      | No                                         |              |                   |                  |             |             |               |                                   |                  |  |
|                      | Modalità di Pagamento                      |              |                   |                  |             |             |               |                                   |                  |  |
|                      | Esentato dal pagamento - Di                | pendente se  | ocietà di gestion | ie (AIA)         |             |             |               |                                   |                  |  |
|                      |                                            |              |                   |                  |             |             |               |                                   |                  |  |
|                      |                                            |              | invia R           | eniesta          |             |             |               |                                   |                  |  |

# Richiesta Lasciapassare

### LVP (Lasciapassare Veicoli Permanente)

#### LVT (Lasciapassare Veicoli Temporaneo)

Selezionare il tipo di Lasciapassare e compilare tutti i campi richiesti, quelli contrassegnati con l'asterisco sono obbligatori.

Attenzione! Prima di compilare il form munirsi di tutti i documenti necessari.

| [] Assistenza: +39 0719940192       |      |                          |                       | ≗ Profilo ເອ Logout                                                                       |
|-------------------------------------|------|--------------------------|-----------------------|-------------------------------------------------------------------------------------------|
|                                     | Home | Dipendenti/Collaboratori | Richiesta Tesserini 🗸 | Richiesta Lasciapassare – Le Mie Richieste                                                |
| Gestione Dipendenti / Collaboratori |      |                          |                       | LVP (Lasciapassare Veicoli Permanente)<br>stori<br>LVT (Lasciapassare Veicoli Temporaneo) |
| Nuovo Dipendente / Collaboratore    |      |                          |                       |                                                                                           |

## LVP

Compilare tutti i campi richiesti e procedere all'invio.

|                     |                                             | Hon                                         | ne Dipendenti/                               | Collaboratori                          | Richiesta Tess                              | serini 🗸 🛛 Rich                        | iesta Lasciapas | ssare $ arsigma $ Le Mie Richieste |
|---------------------|---------------------------------------------|---------------------------------------------|----------------------------------------------|----------------------------------------|---------------------------------------------|----------------------------------------|-----------------|------------------------------------|
| Lasciapassare Veico | li Permanente                               |                                             |                                              |                                        |                                             |                                        |                 | Home / LVP                         |
|                     | IL RICHIEDEN<br>Nome*<br>Email*             | ITE ENTE/OP                                 | ERATORE AU                                   | ROPORTU.<br>Cognome*<br>Telefono*      | ALE:                                        |                                        |                 |                                    |
|                     | Della società/ente                          | ,                                           |                                              |                                        |                                             | Partita Iva*                           |                 |                                    |
|                     | Indirizzo*                                  |                                             |                                              |                                        |                                             |                                        |                 |                                    |
|                     | Città*                                      |                                             | Cap*                                         | Provincia*                             |                                             | Stato*                                 |                 |                                    |
|                     | Osimo<br>RICHIEDE IL                        | LASCAPASSA                                  | 60027<br>RE VEICOLI F                        | Ancona<br>PERMANE                      | NTE PER IL                                  | Italia                                 |                 |                                    |
|                     | Marca / Tipo*                               |                                             |                                              | Targa / Telai                          | D*                                          |                                        |                 |                                    |
|                     | Motivo della Richie                         | sta*                                        |                                              |                                        |                                             |                                        |                 |                                    |
|                     | Dal*                                        |                                             |                                              | Al*                                    |                                             |                                        |                 |                                    |
|                     | gg/mm/aaaa                                  |                                             | Ħ                                            | gg/mm/a                                | aaa                                         |                                        |                 |                                    |
|                     | Presa visione dell'O<br>aeroportuale richie | Ordinanza dell'ENAC<br>ede che venga rilasc | D.A. in vigore, rela<br>iato o rinnovato o s | itiva della disci<br>sostituito per la | plina degli acces<br>a seguente <b>area</b> | si in area intern<br><b>di accesso</b> | a               |                                    |
|                     | Colore                                      |                                             | Are                                          | a di Accesso                           |                                             |                                        | ~               |                                    |
|                     | ROSSO                                       | Tutte le Aree                               |                                              |                                        |                                             |                                        |                 |                                    |

## LVT

Compilare tutti i campi richiesti e procedere all'invio.

| 🔒 Assistenza: +39 0719940192                                                                   |                                                                                     |                                  |                                         |                           | ≗ Profilo 🕞 Logout |
|------------------------------------------------------------------------------------------------|-------------------------------------------------------------------------------------|----------------------------------|-----------------------------------------|---------------------------|--------------------|
|                                                                                                | Home Dipendenti/                                                                    | Collaboratori                    | Richiesta Tesserini $^{\vee}$           | Richiesta Lasciapassare 🗸 | Le Mie Richieste   |
| Lasciapassare Veicoli Temporaneo                                                               |                                                                                     |                                  |                                         |                           | Home / LVT         |
| IL RICHIEDENTE EN<br>Nome*<br>Email*<br>Della società/ente*<br>Indirizzo*<br>Città*<br>Osimo   | Cap*<br>60027                                                                       | ROPORTU<br>Cognome*<br>Telefono* | ALE:<br>Partita Iv.<br>Stato*<br>Italia | a*                        |                    |
| Marca / Tipo*                                                                                  |                                                                                     | Targa / Telai                    | o*                                      |                           |                    |
| Dal*<br>gg / mm / aaaa , :                                                                     | Ë                                                                                   | Al*<br>gg / mm / a               | aaa,:                                   | Ë                         |                    |
| Scorta*                                                                                        |                                                                                     | Tia autorizza                    | ti al servizio di scorta                |                           |                    |
| Copia della polizza assicura<br>Sfoglia Nessun file se<br>Con massimale assicurativo noi       | tiva in corso di validità*:<br>·lezionato.<br>n inferiore a € 5 milioni (e non infe | eriore a € 10 milio              | oni per l'accesso in area di ma         | novra).                   |                    |
| Dichiarazione da parte della<br>Sfoglia Nessun file se<br>La copertura assicurativa è com      | a Compagnia Assicuratrice*:<br>Iezionato.<br>nprensiva di risarcimento / indenn     | izzo per danni ca                | usati a terzi durante la circola        | zione nelle aree di       |                    |
| movimento e sulla veicolare di<br>mezzi e infrastrutture aeroport<br>Libretto di Circolazione: | piazzale dell'aeroporto, compreso<br>uali senza sottolimiti e franchigia.           | il risarcimento /                | indennizzo dei danni a persoi           | ne, aeromobili,           |                    |
| Sfoglia Nessun file se                                                                         | lezionato.                                                                          |                                  |                                         |                           |                    |
|                                                                                                | Invia R                                                                             | lichiesta                        |                                         |                           |                    |

## Richiesta corsi

E' possibile inviare la richiesta per partecipare ed ottenere i corsi security, cliccando "**Richiedi corsi**". Riceverete successivamente una mail riepilogativa a conferma del corretto invio della stessa.

| Assistenza tecnica al portale +39 0719940 | 192 dalle 09 | e alle 12                |                       |                           |                  | ≗ Profilo 🕞 Logout |
|-------------------------------------------|--------------|--------------------------|-----------------------|---------------------------|------------------|--------------------|
|                                           | Home         | Dipendenti/Collaboratori | Richiesta Tesserini 🗸 | Richiesta Lasciapassare 🗸 | Richiedi Corsi 🗸 | Le Mie Richieste   |
|                                           |              |                          |                       |                           | Corsi Security   |                    |
| In ageo di righiasta di Tago              | orini T      | 14 occorro registror     | a il dipondonto / o   | ollaboratoro prima di     | i offottuaro la  | richiesta          |
|                                           |              | TA OCCOTTE TEGISTI ale   | e il dipendente / c   | onaboratore prima u       |                  | neniesta.          |
|                                           |              |                          |                       |                           |                  |                    |
| Prima di iniziare la compil               | azione       | della richiesta è opp    | oortuno di dotarsi    | di tutti i documenti d    | la allegare:     |                    |

| . Assistenza tecnica al portale +39 07 19940 192 da                                                                      | e 09 alle 12               |                               |                                                | ≗ Profilo 🕞 Logout                  |
|----------------------------------------------------------------------------------------------------|----------------------------|-------------------------------|------------------------------------------------|-------------------------------------|
| Hom                                                                                                    | e Dipendenti/Collaboratori | Richiesta Tesserini $^{\vee}$ | Richiesta Lasciapassare ${\scriptstyle 	imes}$ | Richiedi Corsi 🗸 🛛 Le Mie Richieste |
| Corsi Security                                                                                                    |                            |                               |                                                | Home / Corsi Security               |
| RICHIESTA C<br>Nome<br>Username<br>Cofice Fiscale<br>Tipologie Corsi<br>A6<br>A7<br>A8<br>A9<br>A10<br>A13<br>A14<br>A15 | DRSI SECURITY              | Cognome<br>Email<br>Telefono  |                                                |                                     |

## Le mie richieste

In questa sezione troverete il **riepilogo di tutte le richieste** effettuate.

Per ogni richiesta è possibile vedere lo stato, autorizzare il ritiro fisico del TIA e del LVP, richiedere un duplicato per deterioramento o smarrimento.

| 🛛 Assistenza: +39    | 071994019 | 92             |            |                               |           |                       |                                                                     |                           |                        | 🛎 Profilo 🕖 Logou     |
|----------------------|-----------|----------------|------------|-------------------------------|-----------|-----------------------|---------------------------------------------------------------------|---------------------------|------------------------|-----------------------|
|                      |           |                |            | Home Dipendenti/Collaboratori |           |                       | oratori Richiesta Tesserini ~ Richiesta Lasciapassare ~ Le Mie Rich |                           |                        | Le Mie Richieste      |
| Riepilogo Rich       | nieste 7  | Tesserini      | e Lasciapa | assare                        |           |                       |                                                                     | Home / R                  | iepilogo Richieste Tes | serini e Lasciapassar |
|                      |           |                |            |                               |           |                       |                                                                     |                           |                        |                       |
|                      |           |                |            |                               |           |                       |                                                                     |                           |                        |                       |
| TIA - Tesserino      | o di Ingr | resso Aero     | portuale   |                               |           |                       |                                                                     |                           |                        |                       |
| Mostra 10 🗸          | elemen    | ti             |            |                               |           |                       |                                                                     |                           | Cerca:                 |                       |
| Tesserino            | Utent     | te 🎄           | Dal        | ↓ AI                          | Stato     | Ť                     | 🗍 Autorizza al Ritiro                                               |                           | Richiesta Duplicato    |                       |
| TIA-0                | 1000      | 1000           | 24/08/2022 | 25/08/2022                    | IN ATTESA | SCADUTO               |                                                                     |                           |                        |                       |
| TIA-1                | 141       | lantiti.       | 16/11/2022 | 30/12/2022                    | AUTORIZZA | TO                    | Autorizza Al I                                                      | itiro Richiesta Duplicato |                        | ato                   |
| Risultati da 1 a 2 d | di 2 elem | enti           |            |                               |           |                       |                                                                     |                           | Precedente             | Successivo            |
|                      | o di Ingr | raaaa Vioit    | otoro      |                               |           |                       |                                                                     |                           |                        |                       |
| IIV - Tesserind      | 5 ur myr  | lesso visit    | atore      |                               |           |                       |                                                                     |                           |                        |                       |
| Mostra 10 🗸          | elemen    | ti             |            |                               |           |                       |                                                                     |                           | Cerca:                 |                       |
| Tesserino            | ÷         | Utente         | ÷          | Dal                           | Å         | AI                    | \$                                                                  | Stato                     |                        | <u>Å</u>              |
| TIV-0                |           | Table Tarrel   |            | 05/10/2022 12:15              |           | 06/10/2022 12:1       | 15                                                                  | AUTORIZZAT                | O / SCADUTO            |                       |
| TIV-0                |           | Table Tarril   |            | 05/10/2022 12:15              |           | 06/10/2022 12:1       | 15                                                                  | AUTORIZZAT                | O / SCADUTO            |                       |
| TIV-0                |           | 100 101        |            | 05/10/2022 12:15              |           | 06/10/2022 12:1       | 15                                                                  | AUTORIZZAT                | O / SCADUTO            |                       |
| TD/ 0                |           | States in such |            | 05/40/2022 42:45              |           | 00 14 0 12 0 22 4 2.4 |                                                                     |                           |                        |                       |

#### **Richiesta Duplicato**

In questa sezione potete richiedere un duplicato per deterioramento o smarrimento. Nel caso di smarrimento occore inserire la denuncia.

| 🔒 Assistenza: +39 0719940192                   |      |                          |                               |                                | ≗ Profilo 🕞 Logout     |
|------------------------------------------------|------|--------------------------|-------------------------------|--------------------------------|------------------------|
|                                                | Home | Dipendenti/Collaboratori | Richiesta Tesserini $^{\vee}$ | Richiesta Lasciapassare $\vee$ | Le Mie Richieste       |
| Riepilogo Richieste Tesserini e Lasciapassare  | 2    |                          |                               | Home / Riepilogo Richieste Tes | serini e Lasciapassare |
|                                                |      |                          |                               |                                |                        |
| TIA-1 - Richiesta Duplicato per Deterioramento |      |                          |                               |                                |                        |
|                                                |      | Invia Richiesta          |                               |                                |                        |
| TIA-1 - Richiesta Duplicato per Smarrimento    |      |                          |                               |                                |                        |
| Denuncia di Smarrimento*                       |      |                          |                               |                                |                        |
| Sfoglia Nessun file selezionato.               |      |                          |                               |                                |                        |
|                                                |      | Invia Richiesta          |                               |                                |                        |
|                                                |      |                          |                               |                                |                        |